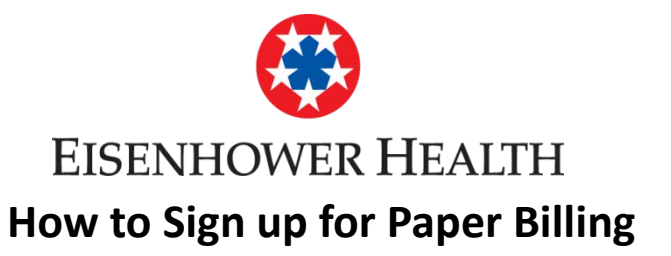

- 1. Click on "Billing"
- 2. Next Click on Billing Acct Summary
- 3. Click on cancel paperless billing
- 4 Click on the button "RECEIVE PAPER STATEMENTS"

Scroll down to see screen shots of each step.

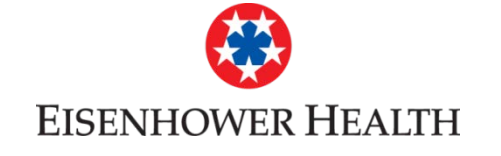

## How to Sign up for Paper Billing

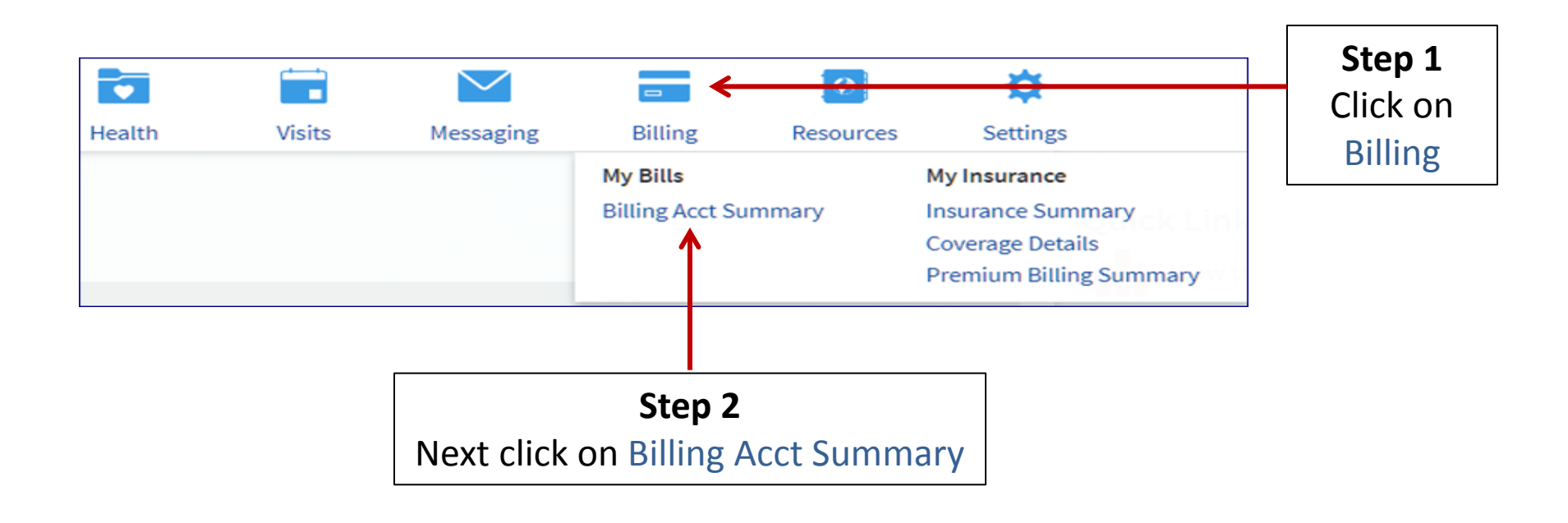

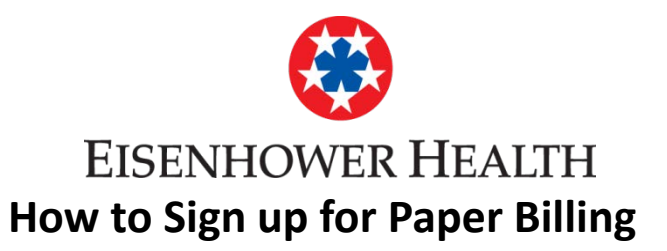

## **Billing Account Summary**

Click See Account Detail or See More Payments to see more information about a particular account. If you have an amount due on an account, click Pay to pay online. For all bill payment questions, you can call Customer Service at 1-800-453-6012. Mon - Fri, 8:30 a.m. - 4 p.m.

| Account                 | Account Type                                       | Last Payment                        | Amount Due |
|-------------------------|----------------------------------------------------|-------------------------------------|------------|
| <sup>≠</sup> Account #: | Physician & Hospital Billing<br>See Account Detail | \$ (10/3/2017)<br>See More Payments | \$         |
| EHS Service Area        |                                                    |                                     |            |

You are currently enrolled in paperless billing.

If you would like to receive paper statements, you may cancel paperless billing.

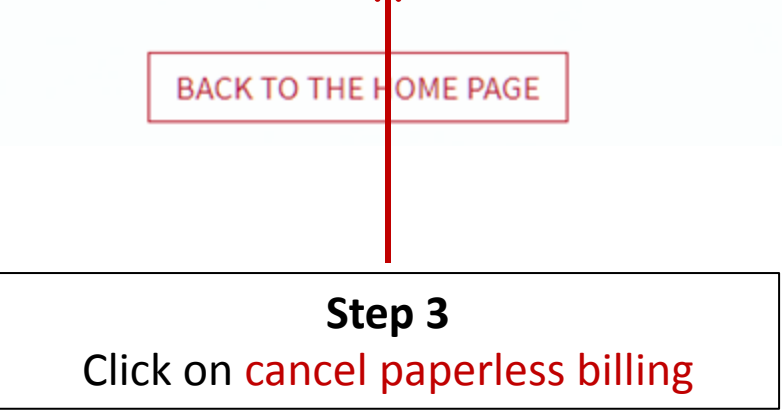

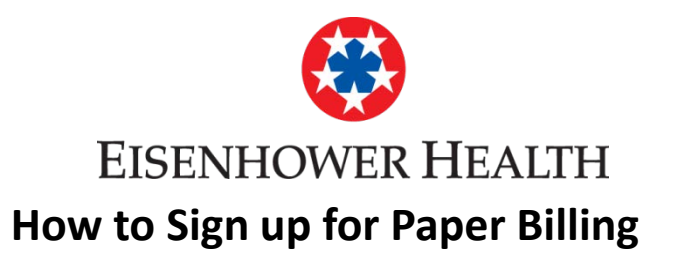

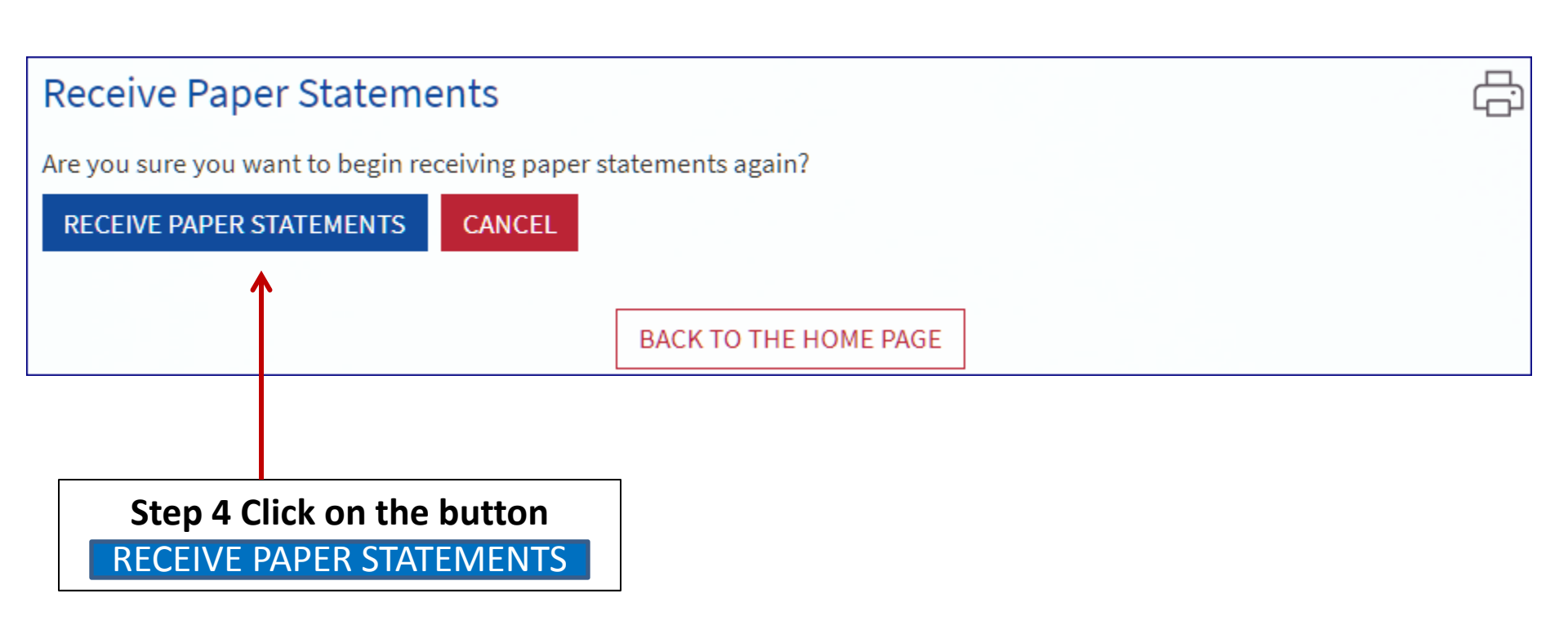